# SIGAA

Sistema Integrado de Gestão de Atividades Acadêmicas

## Tutorial para Matrícula Web Pós-Graduação

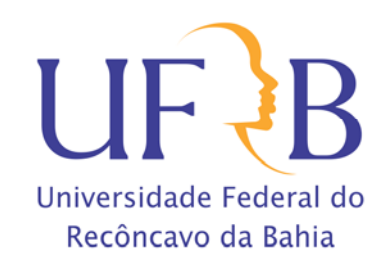

Acesse o endereço **sistemas.ufrb.edu.br/sigaa**, digite a sua matrícula precedida da letra "a" (Ex.: a201012345) e sua senha dos sistemas internos (rede wifi e laboratórios de informática). Caso nunca tenha acessado, a senha é o número do CPF.

| UFRB - SIGAA - Sistema de Gest                                                | ão das Atividades Acadêmica                                                                                |                                                                                    | A+                     | A- Tempo de Sessão: 00:30 SAIR     |
|-------------------------------------------------------------------------------|----------------------------------------------------------------------------------------------------|------------------------------------------------------------------------------------|------------------------|------------------------------------|
| CESAR VELAME DE CARVALHO Alterar vínculo<br>ASSESSORIA COMUNICACAO (11.01.11) | Semestre at                                                                                                | ual: 2016.1 🥥 Módulos                                                              | 🔥 Caixa Postal 🧿 Ajuda | ≽ Abrir Chamado 🚕 Área Admin.      |
| O sistema diferenci                                                           | ATEN<br>ia letras maiúsculas de minúsculas APENAS<br>que no c                                              | <b>ÇÃO!</b><br>i na senha, portanto ela deve :<br>adastro.                         | ser digitada da me     | esma maneira                       |
| <b>SIGAA</b><br>(Acadêmico)                                                   | SIPAC<br>(Administrativo)                                                                                  | SIGRH<br>(Recursos Humanos                                                         | s)                     | SIGPP<br>(Planejamento e Projetos) |
| <b>SIGAdmin</b><br>(Administração e Comunicação)                              |                                                                                                    |                                                                                    |                        |                                    |
|                                                                               | Perdeu o e-mail de confirmação de cad<br>Esqueceu o login? <b>Clique</b><br>Esqueceu a senha? <b>Cliqu</b> | astro? Clique aqui para recu<br>aqui para recuperá-lo.<br>e aqui para recuperá-la. | perá-lo.               |                                    |
|                                                                               | Entrar no Sistema                                                                                          |                                                                                    |                        |                                    |
|                                                                               | Usuário:                                                                                                   |                                                                                    |                        |                                    |
|                                                                               | Senha:                                                                                                    | rar                                                                                |                        |                                    |
|                                                                               |                                                                                                    |                                                                                    |                        |                                    |
|                                                                               | Gradu                                                                                                    | uação                                                                              |                        |                                    |
| SIGAA   Coordenadoria de T                                                    | ecnologia da Informação - (75) 3621 -2120   Co                                                             | opyright © 2006-2017 - UFRB - ap                                                   | pp1.intranet.ufrb.edu  | .br.srv1inst1 - v3.17.5            |

Outra opção de acesso se dá pelo Portal UFRB.

| SRASIL                    | Acesso à informação                                                                                                    | Participe Ser           | viços Legisla   | ção Canais 🙀         |
|---------------------------|----------------------------------------------------------------------------------------------------|-------------------------|-----------------|----------------------|
| Ir pera o conteúdo 1 Ir ; | aera o menu 🖻 Ir para a busca 🗃 Ir para o rodapé 🖬<br>Universidade Federal do                                                                                                    | ACESSIBILIDADE ALT      | O CONTRASTE MAP | A DO SITE 💥 EN 🗮 ES  |
| UF <del>र</del>           | B Reconcavo da Bahia                                                                                                    |                         | Buscar no po    | ortai Q              |
|                           | Perguntas Frequentes   Contato   Sites da                                                                                                    | a UFRB 🕴 Serviços da UF | RB Webmail      | SIG Área de Imprensa |
|                           |                                                                                                    | Acesso S                | IGAA            |                      |
| EM DESTAC                 | UE CALENDÁRIO ACADÊMICO CADASTRO SELETIVO 2016.2 SISU                                                                                                    | 2016.2 VAGAS R          | EMANESCENTES    | ZIKAZERO             |
| ENSINO                    |                                                                                                    |                         |                 |                      |
| Graduação                 |                                                                                                    |                         |                 |                      |
| Pós-Graduaçã              | io Charles Charles Cha |                         | 20              |                      |
| Educação a                | Polo                                                                                                    |                         | 66              | $\mathbf{c}$         |
| Distância                 |                                                                                                    | NE                      |                 | 2                    |
|                           |                                                                                                    |                         |                 |                      |
| INGRESSO                  |                                                                                                    | Co                      | mece u          | im                   |
| Formas de                 |                                                                                                    | 100                     | u un            | Ú,                   |
| Ingresso                  |                                                                                                    | e                       | m voc           | 2 <b>e.</b>          |
| Processos                 |                                                                                                    |                         | -               |                      |
| Seletivos                 | DENOVE SE                                                                                                    |                         |                 |                      |
| Concursos                 | KENUVE-SE                                                                                                    |                         |                 |                      |

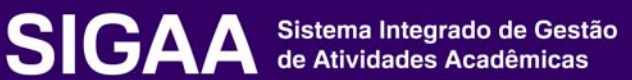

| MENU PRINCIP               | AL                          |                               |                            |                             | PORTAIS                        |                            |                    |
|----------------------------|-----------------------------|-------------------------------|----------------------------|-----------------------------|--------------------------------|----------------------------|--------------------|
| Graduação                  | Lato Sensu                  | Stricto Sensu                 | Formação<br>Complementar   | Ações Acadêmicas            | Portal do Docente              | 2<br>Portal do Discente    | Portal Coord.      |
| Ensino a Distância         | esquisa                     | 💝<br>Extensão                 | Monitoria                  | Assistência ao<br>Estudante | Portal Coord.<br>Stricto Sensu | Portal Coord.<br>Graduação | Portal Coord. Pólo |
| <b>e</b><br>Ouvidoria      | Ambientes Virtuais          | Produção<br>Intelectual       | day<br>Biblioteca          | Diplomas                    | Portal do Tutor                | CPDI                       | Rortal da Reitoria |
| Convênios de<br>Estágio    | Residências em<br>Saúde     | C<br>Vestibular               | Infraestrutura Física      | <b>L</b><br>NEE             | Relatórios de<br>Gestão        | Portal do<br>Concedente de | Portal do Familiar |
| Avaliação<br>Institucional | Administração do<br>Sistema | Prog. de Atual.<br>Pedagógica | Celações<br>Internacionais |                             |                                | Estágio                    |                    |

#### Após efetuar o acesso, clique no Portal do Discente.

#### Acesse Ensino → Matrícula On-Line → Realizar Matrícula.

| <b>m</b> | Ensino 🛛 🚨 Bolsas 🛛 🕸 Ambientes Virt | uais | Cutros                                                 |            |
|----------|--------------------------------------|------|--------------------------------------------------------|------------|
|          | Consultar Minhas Notas               |      | al de Decente                                          |            |
|          | Emitir Atestado de Matrícula         | ргі  | lai do Docente                                         |            |
|          | Emitir Histórico                     |      |                                                        |            |
|          | Emitir Declaração de Vínculo         |      |                                                        | _          |
|          | Matrícula On-Line                    | •    | Realizar Matrícula                                     |            |
|          | Solicitar Turmas Específicas         |      | Realizar Matrícula em Turma de Férias                  | >> Todas   |
|          | Solicitações de Turma de Férias      |      | Realizar Matrícula Extraordinária                      |            |
|          | Trancamento de Matrícula             |      | Realizar Matrícula Extraordinária em Turma de Férias   |            |
|          | Suspensão de Programa                |      | Realizar Matrícula com Flexibilização de Pré-requisito |            |
|          |                                      | -    | Ver Company to de Matríaula                            | anteriores |
|          | Registro de Atividades Autonomas     |      | ver Comprovante de Matricula                           |            |
|          | Consultas Gerais                     |      | Ver Comprovante de Matrícula para Turmas de Férias     |            |
|          |                                      |      | Ver Orientações de Matrícula                           |            |
|          | MINHAS ATIVIDADES                    |      | Ver Resultado do Processamento                         |            |
|          | Não há atividades cada               | s    | Meu Plano de Matrículas                                |            |
|          |                                      |      |                                                        |            |

Leia atentamente as informações e regras sobre a matrícula web. Você deverá marcar um quadrado em branco, onde declara que leu e que está ciente das informações e regulamentações da matrícula. A seguir clique em "Iniciar Seleção de Turmas".

Iniciar Seleção de Turmas >>

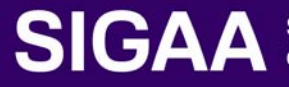

#### Clique em Disciplinas:

| UFRB - SIGA                                                         | AA - Sister                                                                       | ma de Gestão das Atividades Acadêmica                                                                                                    | 1                                                                                                   |                                                 | A+                                       | - <b>A</b> - ∣ Tempo d | e Sessão: 01:00 SAIR   |
|---------------------------------------------------------------------|-----------------------------------------------------------------------------------|----------------------------------------------------------------------------------------------------|----------------------------------------------------------------------------------------------------|-------------------------------------------------|------------------------------------------|------------------------|------------------------|
| COLEG POS STRI S                                                    | ENSU MICROB                                                                       | (Deslogar) Alterar vínculo<br>AGRICOLA (11.01.15.01)                                                                                                    | Semestre atual: 2017.1                                                                              | Módulos                                         | 🐠 Caixa Postal<br>🥝 Ajuda                | 🍗 Abrir Chan           | nado 🛛 😋 Menu Discente |
| 📚 Ensino 🛛 🔓 B                                                      | olsas 🛯 🖏 Am                                                                      | bientes Virtuais 🛛 🖓 Outros                                                                                                    |                                                                                                    |                                                 |                                          |                        |                        |
| PORTAL DO DI                                                        | ISCENTE > M                                                                       | atrícula Stricto Sensu > Tela Inicia                                                                                                    | L.                                                                                                  |                                                 |                                          |                        |                        |
| <b>Caro(a)</b><br>Durante<br>Vale lem<br>graduação. Po<br>Para inic | Aluno(a),<br>o período de o<br>brar que a efe<br>rtanto, você s<br>iar ou continu | matrícula o sistema permitirá que você efi<br>etivação das solicitações de matrícula està<br>ó estará efetivamente matriculado após a<br>ar uma solicitação, clique em uma das opi | etue sua solicitação de m<br>ío sujeitas a aprovação o<br>análise realizada por ele<br>ções abaixo. | natrícula em comp<br>do seu orientador (<br>es. | onentes curricularo<br>ou da coordenação | es.<br>o do seu Progra | ama de Pós-            |
|                                                                     |                                                                                   |                                                                                                    | OPÇÕES DE MATRÍCULA                                                                                 |                                                 |                                          |                        |                        |
|                                                                     | 0                                                                                 | Exames de Proficiência<br>(nenhuma solicitação cadastrada)                                                                                                    |                                                                                                    | DISCIPLINAS<br>24 créditos integ                | ralizados                                |                        |                        |
|                                                                     |                                                                                   | ATIVIDADES COMPLEMENTARES                                                                                                    | 7                                                                                                   | QUALIFICAÇÃO<br>(nenhuma solicit                | ação cadastrada)                         |                        |                        |
|                                                                     | <u>83</u>                                                                         | EM OUTROS PROGRAMAS                                                                                                    | Ţ                                                                                                   | DEFESA<br>(matrícula não p                      | ermitida)                                |                        |                        |
|                                                                     |                                                                                   |                                                                                                    | OUTRAS OPÇÕES                                                                                       |                                                 |                                          |                        |                        |
|                                                                     | Ŷ                                                                                 | Visualizar Histórico                                                                                                    |                                                                                                    | COMPROVANTE D                                   | e Matrícula                              |                        |                        |
|                                                                     |                                                                                   |                                                                                                    | Portal do Discente                                                                                  |                                                 |                                          |                        |                        |
|                                                                     | SIGAA   Coo                                                                       | ordenadoria de Tecnologia da Informação - (75)                                                                                                    | 3621 -1220   Copyright ©                                                                            | 2006-2017 - UFRB -                              | sigpreproducao.prep                      | roducao - v3.17.       | 59                     |

| UFRB                    | - SIGAA -                        | Sistema de                     | e Gestão das Atividades Acadêmic                                                   | а                                                       |                    | A+                  | A- Tempo de Ses    | ão: 01:00 SAIR                          |
|-------------------------|----------------------------------|--------------------------------|------------------------------------------------------------------------------------|---------------------------------------------------------|--------------------|---------------------|--------------------|-----------------------------------------|
| -                       |                                  | (Deslo                         | ogar) Alterar vínculo                                                              | Semestre atual: 2017.1                                  | 🎯 Módulos          | 🍏 Caixa Postal      | 🍗 Abrir Chamado    | 📲 Menu Discente                         |
| COLEG PO                | OS STRI SENSU N                  | ICROB AGRIC                    | OLA (11.01.15.01)                                                                  |                                                         | 😤 Alterar senha    | 🙆 Ajuda             |                    |                                         |
| Port                    | AL DO DISCENT                    | E > MATRÍCO                    | ULA ON-LINE 2017.1 > TURMAS                                                        | ABERTAS DO PROGRAMA                                     |                    |                     |                    |                                         |
| :                       | Selecione uma<br>Dúvidas sobre   | ou mais turm<br>as disciplinas | nas da lista abaixo e confirme a sel<br>s do seu currículo? <b>Clique Aqui</b> par | eção através do botão <b>Ad</b><br>a ver seu currículo. | licionar Turmas,   | localizado no final | desta página.      |                                         |
| © 1                     | Voltar à tela i<br>Ver orientaçõ | nicial<br>es da coord          | enação                                                                             |                                                         |                    |                     |                    |                                         |
| Dados d                 | do discente                      |                                |                                                                                    |                                                         |                    |                     |                    |                                         |
| Discente:               |                                  |                                |                                                                                    |                                                         |                    |                     |                    |                                         |
| Curso:                  |                                  |                                | Ver histórico                                                                      |                                                         |                    |                     |                    |                                         |
| ME<br>Currículo:<br>200 | STRADO EM MI<br>08.1             | ICROBIOLOG                     | IA AGRÍCOLA - MESTRADO                                                             |                                                         |                    |                     |                    |                                         |
|                         |                                  |                                |                                                                                    | 💐: Ver detalhes da tur                                  | ma                 |                     |                    |                                         |
|                         |                                  | 📩: Não                         | é permitida a matrícula do disc                                                    | ente na turma 🛛 📩: É p                                  | permitida a matri  | ícula do discente   | na turma           |                                         |
|                         |                                  |                                | TURMAS ABERTAS                                                                     | S PARA AS DISCIPLINAS D                                 | O SEU PROGRAMA     |                     |                    |                                         |
| OUTDA                   | Turi<br>6 DISCIDI INA            | ma                             | Docente(s)                                                                         |                                                         |                    |                     | Horário            | Local                                   |
|                         | SCCA557 - ECO                    | OLOGIA MICRO                   | DBIANA                                                                             |                                                         |                    |                     |                    |                                         |
|                         | 🔍 🔲 Turm                         | na 01                          | PHELLIPPE ARTHUR SANTOS MARBACH                                                    |                                                         |                    |                     | 5M2345             | EMBRAPA                                 |
| -                       | SCCA797 - GE                     | NETICA DE POP                  | PULAÇÕES DE FITOPATOGENOS                                                          |                                                         |                    |                     |                    |                                         |
|                         | 🗌 Turm                           | na 01                          | PHELLIPPE ARTHUR SANTOS MARBACH                                                    |                                                         |                    |                     | 5T345 6T23         | Unidades de<br>Laboratórios<br>"M" - M5 |
|                         | SCCA760 - TO                     | PICOS EM BIO                   | INFORMATICA                                                                        |                                                         |                    |                     |                    |                                         |
|                         | 👒 🔲 Turm                         | na 01                          | PHELLIPPE ARTHUR SANTOS MARBACH                                                    |                                                         |                    |                     | 2M2345             | PA2 Sala 101                            |
|                         |                                  |                                |                                                                                    | Adicionar Turmas                                        |                    |                     |                    |                                         |
|                         | SIG/                             | AA   Coordenad                 | doria de Tecnologia da Informação - (75                                            | i) 3621 -1220   Copyright ©                             | 2006-2017 - UFRB - | sigpreproducao.prep | roducao - v3.17.59 |                                         |

Na tela exibida acima, caso as turmas listadas apresentem o ícone 👼 significa que é permitida a matrícula nesse componente. O ícone 遲 indica que a turma possui reservas para o curso do discente. Já o ícone 毒 indica que não é permitida a matrícula nesse componente, podendo o discente já ter selecionado este componente ou ser um componente curricular que necessita

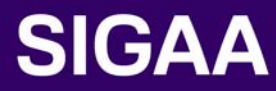

de um pré-requisito para poder ser selecionado para matrícula. Estas operações serão válidas para todas as telas que apresentarem estas funções.

Ainda na tela acima, clique no ícone e para acessar informações sobre a turma.

Para dar prosseguimento a operação de matrícula em componentes curriculares, o usuário deverá selecionar as turmas que desejar. Caso deseje, selecione o nível no espaço indicado, assim como mostramos na segunda tela deste manual.

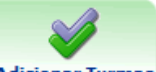

Clique no ícone Adicionar Turmas para adicionar as turmas selecionadas.

A seguinte tela de sucesso será apresentada:

| UFRB - SIG                                             | AA -                             | Sistema de G                                         | estão das a               | Atividades Acadêmica                         |                                              |                                      | A                  | A- Tempo de Se      | ssão: 01:00 SAIR            |
|--------------------------------------------------------|----------------------------------|------------------------------------------------------|---------------------------|----------------------------------------------|----------------------------------------------|--------------------------------------|--------------------|---------------------|-----------------------------|
| _                                                      | _                                | (Desloga                                             | r) Alterar vír            | culo                                         | Semestre atual: 2017.1                       | 🎯 Módulos                            | 🍏 Caixa Postal     | 🍗 Abrir Chamado     | 📲 Menu Discente             |
| COLEG POS STRI                                         | SENSU M                          | ICROB AGRICOL                                        | A (11.01.15.              | 01)                                          |                                              | 🔗 Alterar senha                      | 🧿 Ajuda            |                     |                             |
| <u>ن</u> ا ، م                                         | seguin                           | ites turmas fo                                       | ram seleci                | ionadas com sucesso                          | o: SCCA797 - Turma 0                         | 1.                                   |                    | (x)                 | ) fechar mensagens          |
| PORTAL DO                                              | DISCENTE                         | E > MATRÍCULA                                        | ON-LINE                   | 2017.1 > TURMAS                              | SELECIONADAS                                 |                                      |                    |                     |                             |
| Caro(a<br>Para ef<br>comprovante                       | ) Aluno<br>etivar su<br>da sua s | <b>(a),</b><br>la solicitação de<br>solicitação, que | e matrícula<br>deverá sei | é necessário pressiona<br>r armazenado.      | ar o botão "Confirmar m                      | atrícula". Após este                 | e procedimento, si | erá possível imprin | nir o                       |
| O Existen                                              | orienta                          | ções sobre as r                                      | natrículas.               | Clique em <b>Ver orient</b> a                | ações da coordenação                         | para visualizá-las.                  |                    |                     |                             |
| ⊙ Voltar<br>∔ Ver as<br>∎ Ver or                       | à tela in<br>turmas<br>entaçõe   | icial<br>do programa<br>es da coordena               | ação                      |                                              |                                              |                                      | • Confi            | emae mateículac     | M Cair com caluar           |
| Dados do dis                                           | cente                            |                                                      |                           |                                              |                                              |                                      | Conn               | rmar matriculas     | × Sair sem saivar           |
| Discente:<br>Curso:<br>MESTRAD<br>Currículo:<br>2008.1 | о ем мі                          | CROBIOLOGIA                                          | AGRÍCOLA                  | Ver histórico<br>- MESTRADO                  |                                              |                                      |                    |                     |                             |
| Turmas sele                                            | cionad                           | as                                                   |                           |                                              |                                              |                                      |                    |                     |                             |
|                                                        | Turma                            | Comp. Currie                                         | cular                     | ~                                            |                                              |                                      | C                  | R/CH Ações          |                             |
|                                                        | 01 *                             | SCCA797                                              | GENETIC<br>Docente(s)     | A DE POPULAÇÕES I<br>PHELLIPPE ARTHUR SANT   | DE FITOPATOGENOS<br>DS MARBACH               |                                      | 2                  | 4/85 🛍              |                             |
|                                                        |                                  |                                                      | Total: 4 o                | réditos / 85 horas                           |                                              |                                      |                    |                     |                             |
| Quadro de h                                            | Turma<br>Turma<br>prários        | 01 - SCCA557<br>01 - SCCA557<br>5                    | - ECOLOG                  | IA MICROBIANA (4 crs<br>IA MICROBIANA (4 crs | Matrículas Negadas<br>.)<br>.)<br>Março 2017 |                                      |                    |                     | <mark>nês</mark> semana dia |
| Dom                                                    |                                  | Seg                                                  |                           | Ter                                          | Qua                                          | Qui                                  | Se                 | exta                | Sáb                         |
|                                                        | 26                               |                                                      | 27                        | 28                                           | 1                                            |                                      | 2                  | 3                   | 4                           |
|                                                        | 5                                |                                                      | 6                         | 7                                            | 8                                            | 8a SCCA557 - T01<br>3p SCCA797 - T01 | 9<br>2p SCCA797    | 10<br>- T01         | 11                          |
|                                                        |                                  |                                                      |                           |                                              |                                              |                                      |                    |                     |                             |

Caso deseje remover a turma adicionada, clique no ícone 3.

Ainda na lista de turmas selecionadas, clique no ícone **Confirmar Matrículas** para confirmar a matrícula. O sistema exibirá a seguinte tela de confirmação:

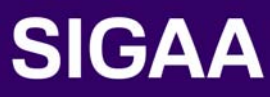

| UFRB - SIG           | AA -    | Sistema de       | e Gestão das Atividades Acadêm        | nica                             |                          | A+                      | A- Tempo de Ses    | são: 01:00 SAIR  |
|----------------------|---------|------------------|---------------------------------------|----------------------------------|--------------------------|-------------------------|--------------------|------------------|
|                      | -       | Desk             | ogar) Alterar vínculo                 | Semestre atual: 2017.1           | 🎯 Módulos                | 🔥 Caixa Postal          | 🍗 Abrir Chamado    | 📲 Menu Discente  |
| COLEG POS STRI       | SENSUI  | MICROB AGRIC     | COLA (11.01.15.01)                    |                                  | 🔗 Alterar seni           | a 👩 Ajuda               |                    |                  |
| <u>.</u> • Po        | r favo  | r, confirme      | a senha para fazer a solicitaçã       | o de matrículas.                 |                          |                         | (*)                | fachar moncagons |
| PORTAL DO D          | ISCENT  | e > Matríc       | ULA ON-LINE 2017.1 > CONF             | FIRMAÇÃO DE SOLICITAÇÃO D        | E MATRÍCULA              |                         | (*)                | lechar mensagens |
|                      |         |                  |                                       |                                  |                          |                         |                    |                  |
| 🕷 Ir ao P            | ortal d | o discente       |                                       |                                  |                          |                         |                    |                  |
| Dados do dis         | cente   |                  |                                       |                                  |                          |                         |                    |                  |
| Discente:            |         |                  |                                       |                                  |                          |                         |                    |                  |
| Current              | -       |                  | Ver histórico                         |                                  |                          |                         |                    |                  |
| MESTRAD              | о ем м  | ICROBIOLOG       | IA AGRÍCOLA - MESTRADO                |                                  |                          |                         |                    |                  |
| Currículo:<br>2008.1 |         |                  |                                       |                                  |                          |                         |                    |                  |
| Turmas color         | iona    | lac.             |                                       |                                  |                          |                         |                    |                  |
| Turmas selec         | Turma   | ias<br>Component | te Curricular                         |                                  | Local                    | Horário                 |                    |                  |
|                      |         | - componen       |                                       |                                  | Unidades de              | liorario                |                    |                  |
|                      | 01      | SCCA797 -        | GENETICA DE POPULAÇÕES DE P           | FITOPATOGENOS (4 crs.)           | Laboratórios<br>"M" - M5 | 5T345 6T23              |                    |                  |
|                      | 01      | SCCA557 -        | ECOLOGIA MICROBIANA (4 crs.)          |                                  | EMBRAPA                  | 5M2345                  |                    |                  |
|                      |         |                  | (                                     | Confirmar Matrículas Canc        | elar                     |                         |                    |                  |
|                      |         |                  |                                       |                                  |                          |                         |                    | -                |
|                      | SIG     |                  | doria de Tecnologia da Informação - ( | (75) 3621 - 1220   Convright @ 3 | 2006-2017 - LIER         | B - signrenroducao pren | roducao - v3.17.59 |                  |

### Após Confirmar, a tela a seguir é apresentada:

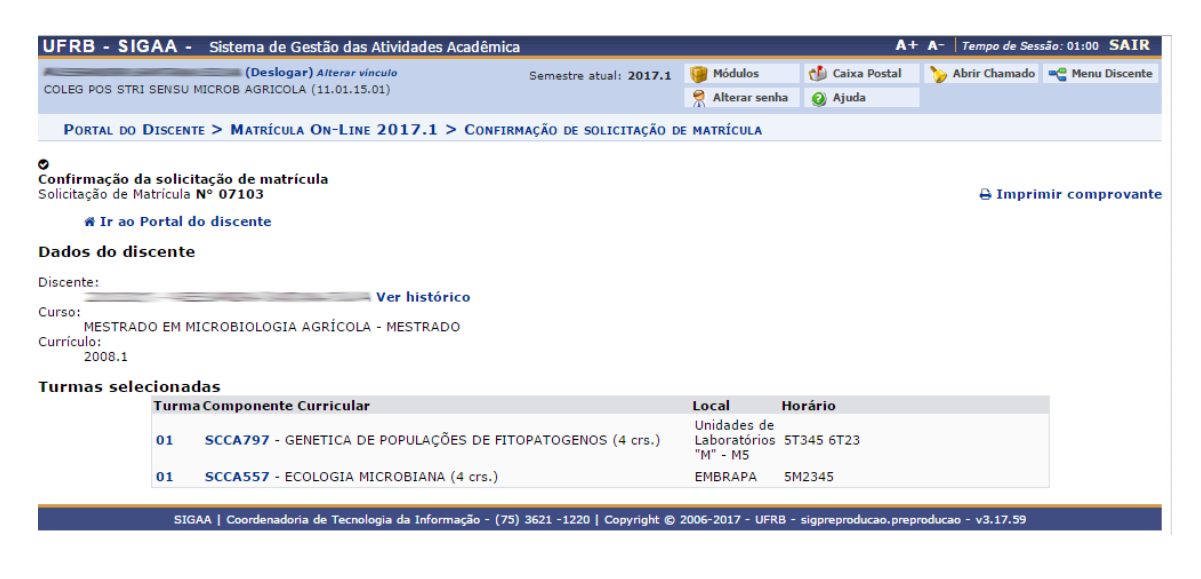

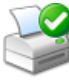

Para imprimir o comprovante de matrícula clique no ícone Imprimir Comprovante.

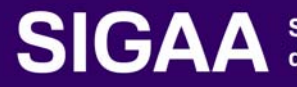

| Portal do Discert<br>Discente:<br>Programa:                                                                                                    | Comprovan                                    | UNIVERSIDADE F<br>SISTEMA DE GES<br>EMITIDO  | EDERAL DO RECO                               | DICAVO DA BAHL<br>ADES ACADÊMICA<br>7 15:34              | A<br>\                                            | Universidade Federal do<br>Recôncavo da Bahia            |
|----------------------------------------------------------------------------------------------------|----------------------------------------------|----------------------------------------------|----------------------------------------------|----------------------------------------------------------|---------------------------------------------------|----------------------------------------------------------|
| Portal do Discer<br>Matrícula:<br>Discente:<br>Programa: (                                                                                                    | Comprovan                                    |                                              | ем 21/07/201                                 | 7 15:34                                                  |                                                   | Universidade Federal do<br>Recôncavo da Bahia            |
| Matrícula:<br>Discente:<br>Programa: (                                                                                                    | Comprovan                                    | TE DE SOLICI                                 | X M.                                         |                                                          |                                                   |                                                          |
| Matrícula:<br>Discente:<br>Programa: (                                                                                                    |                                              | PERI                                         | odo 2017.                                    | atrícula <b>N</b> º<br>L                                 | 07103                                             |                                                          |
| Discente:<br>Programa: (                                                                                                    |                                              |                                              |                                              |                                                          |                                                   |                                                          |
| Programa: (                                                                                                    |                                              |                                              |                                              |                                                          |                                                   |                                                          |
| -                                                                                                    | COLEG POS STR                                | I SENSU MICR                                 | OB AGRICOLA                                  |                                                          |                                                   |                                                          |
| Curso: 1                                                                                                    | MESTRADO EM I                                | ICROBIOLOGI                                  | A AGRÍCOLA                                   | MESTRADO                                                 |                                                   |                                                          |
| Status: A                                                                                                    | ATIVO                                        |                                              |                                              |                                                          |                                                   |                                                          |
| Tipo: F                                                                                                    | REGULAR                                      |                                              |                                              |                                                          |                                                   |                                                          |
|                                                                                                    |                                              |                                              |                                              |                                                          |                                                   |                                                          |
|                                                                                                    |                                              | TURMA                                        | S SELECIONAD                                 | AS                                                       |                                                   |                                                          |
| Componente Curri                                                                                                    | cular                                        |                                              |                                              | Turma                                                    | Local                                             | Situação                                                 |
| SCCA797 - GENETICA DE                                                                                                    | E POPULAÇÕES DE F                            | ITOPATOGENOS - (                             | 85h                                          | Turma 01                                                 | Unidades de<br>Laboratórios<br>"M" - M5           | SUBMETIDA                                                |
|                                                                                                    |                                              |                                              |                                              |                                                          |                                                   |                                                          |
| Atividade                                                                                                    |                                              | ATIVIDA                                      | JES SELECION                                 | IDAS                                                     |                                                   | Situação                                                 |
| CCA0553 - ATIVIDADE E                                                                                                    | STÁGIO DOCÊNCIA                              | - 05                                         |                                              |                                                          |                                                   |                                                          |
|                                                                                                    | STROID DOCLINCIA                             | - 011                                        |                                              |                                                          |                                                   | NEGADA                                                   |
|                                                                                                    | STADIO DOCENCIA                              | - 011                                        |                                              |                                                          |                                                   | NEGADA                                                   |
| Horários                                                                                                    | Seg                                          | Ter                                          | Qua                                          | Qui                                                      | Sex                                               | NEGADA                                                   |
| Horários<br>07:00 - 08:00                                                                                                    | Seg<br>                                      | Ter<br>                                      | Qua<br>                                      | Qui<br>                                                  | Sex                                               | Sáb                                                      |
| Horários<br>07:00 - 08:00<br>08:00 - 09:00                                                                                                    | Seg<br><br>                                  | Ter<br>                                      | Qua<br>                                      | Qui<br><br>                                              | Sex<br><br>                                       | Situação<br>NEGADA<br>Sáb<br>                            |
| Horários<br>07:00 - 08:00<br>08:00 - 09:00<br>09:00 - 10:00                                                                                                    | Seg<br><br><br>                              | Ter<br><br>                                  | Qua<br><br>                                  | Qui<br><br>                                              | Sex<br><br>                                       | Sáb<br><br>                                              |
| Horários<br>07:00 - 08:00<br>08:00 - 09:00<br>09:00 - 10:00<br>10:00 - 11:00                                                                                                    | Seg<br><br><br>                              | Ter<br><br><br>                              | Qua<br><br><br>                              | Qui<br><br><br>                                          | Sex<br><br>                                       | Sáb<br><br><br>                                          |
| Horários<br>07:00 - 08:00<br>08:00 - 09:00<br>09:00 - 10:00<br>10:00 - 11:00<br>11:00 - 12:00                                                                                                    | Seg<br><br><br><br><br>                      | Ter<br><br><br>                              | Qua<br><br><br>                              | Qui<br><br><br>                                          | Sex<br><br><br>                                   | Sittação<br>NEGADA<br>Sáb<br><br><br><br>                |
| Horários<br>07:00 - 08:00<br>08:00 - 09:00<br>09:00 - 10:00<br>10:00 - 11:00<br>11:00 - 12:00<br>13:00 - 14:00                                                                                                    | Seg<br><br><br><br><br>                      | Ter<br><br><br><br>                          | Qua<br><br><br>                              | Qui<br><br><br><br>                                      | Sex<br><br><br>                                   | Sittação<br>NEGADA<br>Sáb<br><br><br><br><br><br>        |
| Horários<br>07:00 - 08:00<br>08:00 - 09:00<br>09:00 - 10:00<br>10:00 - 11:00<br>11:00 - 12:00<br>13:00 - 14:00<br>14:00 - 15:00                                                                                      | Seg<br><br><br><br><br><br><br>              | Ter<br><br><br><br><br>                      | Qua<br><br><br><br><br>                      | Qui<br><br><br><br>                                      | Sex<br><br><br><br><br>SCCA797                    | <br><br><br><br><br>                                     |
| Horários<br>07:00 - 08:00<br>09:00 - 10:00<br>10:00 - 11:00<br>11:00 - 12:00<br>13:00 - 14:00<br>14:00 - 15:00<br>15:00 - 16:00                                                                                      | Seg<br><br><br><br><br><br><br>              | Ter<br><br><br><br><br>                      | Qua<br><br><br><br><br>                      | Qui<br><br><br><br><br>SCCA797                           | Sex<br><br><br><br><br>SCCA797<br>SCCA797         |                                                          |
| Horirios<br>07:00 - 08:00<br>08:00 - 09:00<br>10:00 - 11:00<br>11:00 - 12:00<br>13:00 - 14:00<br>13:00 - 16:00<br>15:00 - 16:00<br>15:00 - 16:00                                                                     | Seg<br><br><br><br><br><br><br>              | Ter<br><br><br><br><br><br>                  | Qua<br><br><br><br><br><br>                  | Qui<br><br><br><br>SCCA797<br>SCCA797                    | Sex<br><br><br><br><br>SCCA797<br>SCCA797         | NEGADA<br>NEGADA<br>Sáb<br><br><br><br><br><br><br><br>- |
| Horários<br>07:00 - 08:00<br>08:00 - 09:00<br>10:00 - 11:00<br>11:00 - 12:00<br>13:00 - 14:00<br>14:00 - 15:00<br>15:00 - 16:00<br>15:00 - 17:00<br>17:00 - 18:00                                                    | Seg<br><br><br><br><br><br><br><br><br>      | Ter<br><br><br><br><br><br><br>              | Qua<br><br><br><br><br><br>                  | Qui<br><br><br><br><br>SCCA797<br>SCCA797<br>SCCA797     | Sex<br><br><br><br>SCCA797<br>SCCA797<br>         | Situation       NEGADA       Sáb <tr< td=""></tr<>       |
| Horifios<br>07:00 - 08:00<br>08:00 - 09:00<br>09:00 - 10:00<br>11:00 - 11:00<br>13:00 - 14:00<br>14:00 - 15:00<br>15:00 - 16:00<br>15:00 - 17:00<br>17:00 - 18:00<br>18:00 - 19:00                                   | Seg<br><br><br><br><br><br><br><br>          | Ter<br><br><br><br><br><br><br><br>          | Qua<br><br><br><br><br><br><br><br>          | Qui<br><br><br><br>sccA797<br>sccA797<br>sccA797         | Sex<br><br><br><br>SCCA797<br>SCCA797<br><br>     | NEGADA<br>Sáb<br><br><br><br><br><br><br><br>-           |
| Horários<br>07:00 - 08:00<br>08:00 - 09:00<br>09:00 - 10:00<br>10:00 - 11:00<br>11:00 - 12:00<br>13:00 - 14:00<br>14:00 - 15:00<br>15:00 - 16:00<br>16:00 - 17:00<br>17:00 - 18:00<br>18:00 - 19:00<br>19:00 - 20:00 | Seg<br><br><br><br><br><br><br><br><br><br>- | Ter<br><br><br><br><br><br><br><br><br><br>- | Qua<br><br><br><br><br><br><br><br><br><br>- | Qui<br><br><br><br><br>SCCA797<br>SCCA797<br>SCCA797<br> | Sex<br><br><br><br>SCCA797<br>SCCA797<br><br><br> | Situation       NEGADA       Sib                         |

Finalizada a solicitação de matrícula o discente deverá aguardar a avaliação da solicitação da matrícula, que se dará através da avaliação do coordenador do curso. Após o processo de avaliação, o discente poderá entrar no seu portal e imprimir seu comprovante:

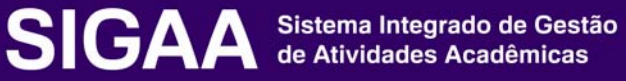

| U  | FRB - SIGAA - Sistema de O         | Gestão das Atividades Acadêmic                                              | а                                                          |                                  | A+             | A- Tempo de Ses      | são: 01:00 SAIR |
|----|------------------------------------|-----------------------------------------------------------------------------|------------------------------------------------------------|----------------------------------|----------------|----------------------|-----------------|
| -  | (Deslog                            | ar) Alterar vínculo                                                         | Semestre atual: 2017.1                                     | 🥥 Módulos                        | ᡝ Caixa Postal | 🍗 Abrir Chamado      | 📲 Menu Discente |
| co | OLEG POS STRI SENSU MICROB AGRICOL | LA (11.01.15.01)                                                            |                                                            | 🕺 Alterar senha                  | 🕑 Ajuda        |                      |                 |
| 1  | 😂 Ensino 🛛 🚨 Bolsas 🛛 🚳 Ambientes  | Virtuais 🏾 🍓 Outros                                                         |                                                            |                                  |                |                      |                 |
|    | 🖥 Consultar Minhas Notas           |                                                                             |                                                            |                                  |                |                      | -               |
|    | 🖪 Emitir Atestado de Matrícula     | cial de matrícula 2017.1                                                    | de 22 a 26 de maio                                         |                                  |                | Mensagens            |                 |
|    | Emitir Histórico                   | Bahia (UFRB) realiza entre os dias 22<br>tes veteranos podem comparecer aos | e 26 de maio o reajuste pre<br>Núcleos de Gestão Técnico A | sencial de matrícula<br>cadêmico | Atua           | alizar Foto e Perfil |                 |
|    | Emitir Declaração de Vínculo       | nsino para ajustes nas sol                                                  |                                                            |                                  |                |                      |                 |
|    | Matrícula On-Line 🔹 🕨              |                                                                             |                                                            |                                  | Meu            | is Dados Pessoais    |                 |
|    | Trancamento de Matrícula 🔹 🕨       |                                                                             |                                                            | << II >> Todas                   |                |                      |                 |
|    | Suspensão de Programa 🔹 🕨          |                                                                             |                                                            |                                  |                |                      |                 |
|    | Consultas Gerais 🔹 🕨               |                                                                             |                                                            |                                  | ALESSANDRA     | SANTANA SILVA        |                 |
|    | Ultimas Atualizações               | -                                                                           |                                                            | << Parar >>                      |                |                      |                 |
|    | Norhuma                            | stualizzaño oncontrada par cuar turr                                        |                                                            |                                  | 20             | Fórum Acesso         | Externo         |

| L U                                                                                |                                           | U<br>S                                              | NIVERSIDADE FED<br>ISTEMA DE GESTĂ                | eral do Recônca<br>o das Atividades                 | VO DA BAHIA<br>Acadêmica                 | U                                     | IF B                |
|------------------------------------------------------------------------------------|-------------------------------------------|-----------------------------------------------------|---------------------------------------------------|-----------------------------------------------------|------------------------------------------|---------------------------------------|---------------------|
| Portal                                                                             | do Discent                                | e                                                   | EMITIDO EM                                        | 21/07/2017 15                                       | :55                                      | Ree                                   | ôncavo da Bahia     |
|                                                                                    |                                           |                                                     | ATESTADO                                          | DE MATRÍCULA                                        |                                          |                                       |                     |
| Período L<br>Matrícula:<br>Nome:                                                   | etivo:                                    | 2017.1                                              |                                                   |                                                     | Nível:<br>Vínculo:                       | MESTRADO<br>REGULAR                   |                     |
| Programa<br>Nível:                                                                 |                                           | COLEG POS ST<br>MESTRADO AG                         | RI SENSU MI                                       | CROB AGRICO                                         | LA                                       |                                       |                     |
| Area de<br>Concentra                                                               | ação:                                     | MICROBIOLO                                          | GIA AGRÍCOL/                                      | <b>x</b>                                            |                                          |                                       |                     |
| Orientado                                                                          | or:                                       |                                                     |                                                   |                                                     |                                          |                                       |                     |
| TURMAS M                                                                           | ATRICULADA                                | s: 1                                                |                                                   |                                                     |                                          |                                       |                     |
| Cód.                                                                               | 0                                         | omponentes C                                        | urriculares/D                                     | ocentes                                             | Turma                                    | Status                                | Horário             |
| SCCA797                                                                            | GENETICA<br>PHELLIPPE AR<br>Tipo: DISCIPL | DE POPULAÇÕ<br>THUR SANTOS MARE<br>INA Local: Unida | ES DE FITOPA<br>ACH<br>ides de Laboratório:       | TOGENOS                                             | 01                                       | MATRICULADO                           | 5T345 6T23          |
| TABELA DE                                                                          | Horários:                                 |                                                     |                                                   |                                                     |                                          |                                       |                     |
| Horários                                                                           | Dom                                       | Seg                                                 | Ter                                               | Qua                                                 | Qui                                      | Sex                                   | Sab                 |
|                                                                                    |                                           |                                                     |                                                   |                                                     |                                          | SCCA797                               |                     |
| 14:00 -<br>15:00                                                                   |                                           |                                                     |                                                   |                                                     |                                          |                                       |                     |
| 14:00 -<br>15:00<br>15:00 -<br>16:00                                               |                                           |                                                     |                                                   |                                                     | SCCA797                                  | SCCA797                               |                     |
| 14:00 -<br>15:00<br>15:00 -<br>16:00<br>16:00 -<br>17:00                           |                                           |                                                     |                                                   |                                                     | SCCA797<br>SCCA797                       | SCCA797                               |                     |
| 14:00 -<br>15:00<br>15:00 -<br>16:00 -<br>17:00<br>17:00 -<br>18:00                |                                           |                                                     |                                                   |                                                     | SCCA797<br>SCCA797<br>SCCA797            | SCCA797                               |                     |
| 14:00 -<br>15:00 -<br>16:00 -<br>16:00 -<br>17:00 -<br>17:00 -<br>18:00            |                                           |                                                     | <br><br><br>AT                                    | <br><br>ENÇÃO                                       | SCCA797<br>SCCA797<br>SCCA797            | SCCA797                               |                     |
| 14:00 -<br>15:00 -<br>16:00 -<br>16:00 -<br>17:00 -<br>17:00 -<br>18:00<br>Para ve | <br><br>erificar a aut                    | tenticidade deste                                   | <br><br><br>AT<br>documento ac<br>nissão e o códi | <br><br>ENÇÃO<br>esse /sigaa/do<br>go de verificaçã | SCCA797<br>SCCA797<br>SCCA797<br>SCCA797 | SCCA797<br><br>/ informando a m<br>f0 | <br><br>atrícula, a |

Em caso de dúvidas, envie email para sigaa@surrac.ufrb.edu.br

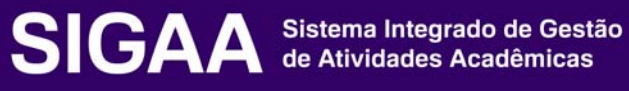

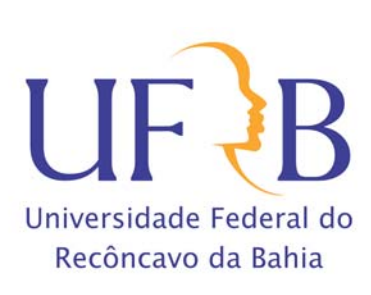